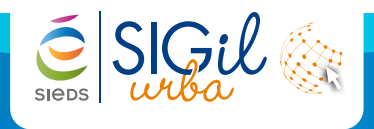

## Enregistrer la référence cadastrale du dossier d'urbanisme

1. Lors de l'enregistrement du Cerfa, indiquer la référence cadastrale de votre parcelle en utilisant le Référentiel (conseillé).

| - Le terrain                                                            | Sélection SIC Référentiel                                                                              |
|-------------------------------------------------------------------------|----------------------------------------------------------------------------------------------------|
| dresse                                                                  |                                                                                                    |
| Numéro / Voie 8 RUE DES FONTAINES                                       |                                                                                                    |
| Lieu-dit Localité SAJ                                                   | NT-AMAND-SUR-SEVRE                                                                                     |
| Code postal 79700 P                                                     | Cedex 🛛 🖉                                                                                              |
| Préf. Section N° Lot(s)<br>Superficie m² Uperficie du terrain 701,00 m² |                                                                                                    |
| errain dans un lotissement ? O Oui O Non                                |                                                                                                    |
|                                                                         | Info<br>Vous pouvez renseigner<br>manuellement la référence de la<br>parcelle en cliquant sur <b>D</b> |

Ouvrir le module Cartographie du SIGil (bandeau du bas)

1. Cliquer sur Cartographie.

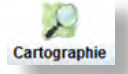

2. Indiquer votre identifiant et votre mot de passe de l'application SIGI Demo (et non celui du SIGil'urba) puis cliquer sur CONNEXION. Mot de passe CONNEXION ..... 3. Cocher la donnée « Dossiers d'Urbanisme » depuis l'onglet « Données ». Données л× ۵ Chantiers - @ccords79 Dossiers d'Urbanisme Plan Local d'Urbanisme 4. Retourner sur votre dossier d'urbanisme dans le module ADS en cliquant sur le nom du dossier (hyperlien bleu en bas à gauche). Taxe Cartographie ADS Foncier Parcelle DP 079235 19 E0004

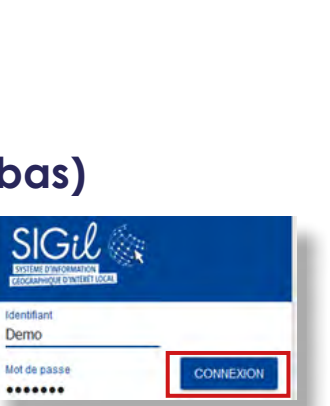

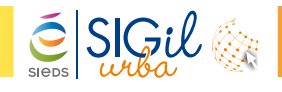

## Implanter le dossier d'urbanisme dans le module Cartographie du SIGil

1. Cliquer sur l'icône Implanter dans SIG (bandeau de droite).

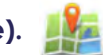

- 2. Le dossier se localise automatiquement sur l'emprise de la parcelle.
- 3. Depuis le menu SIGil'urba (à gauche) 🐽, cliquer sur Valider pour finaliser la création du dossier dans la cartographie.

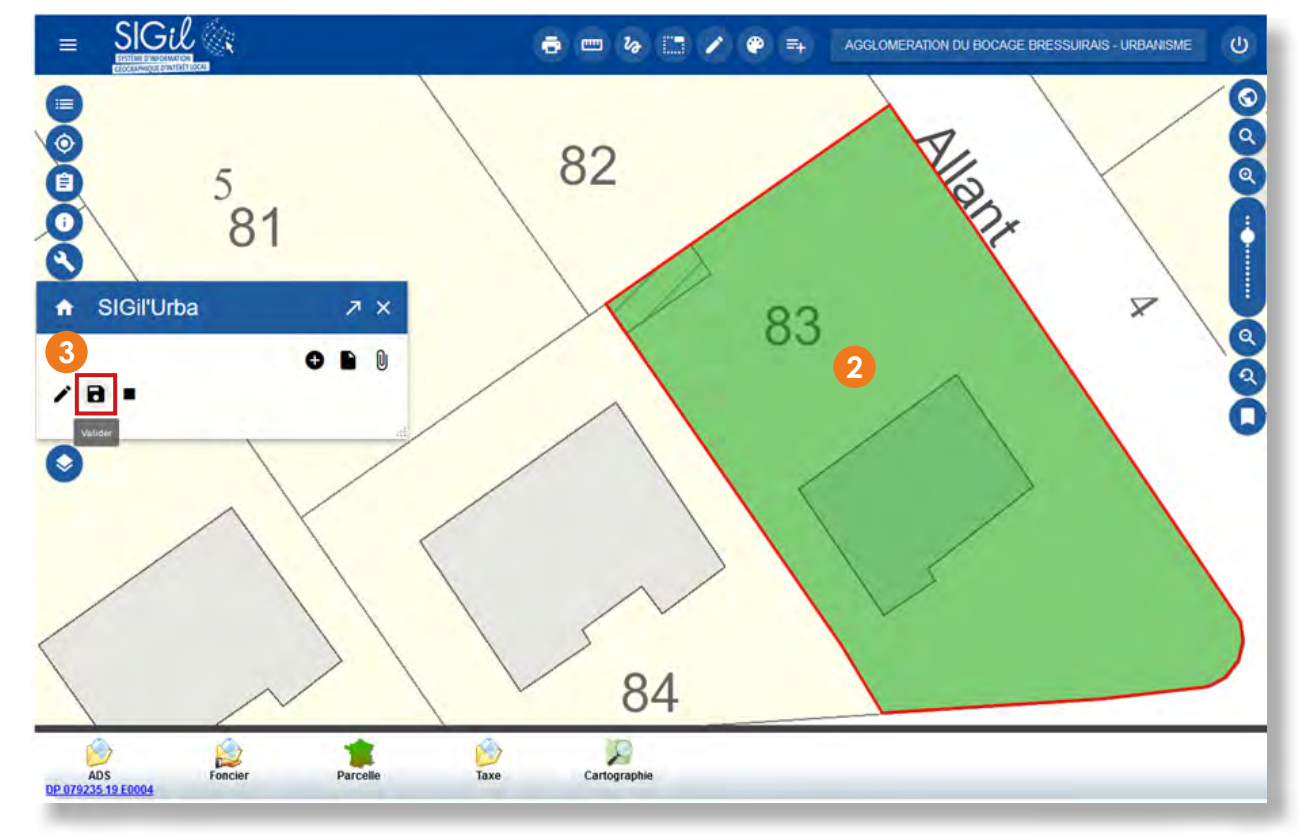

4. Le dossier change de couleur suivant le type de dossier :

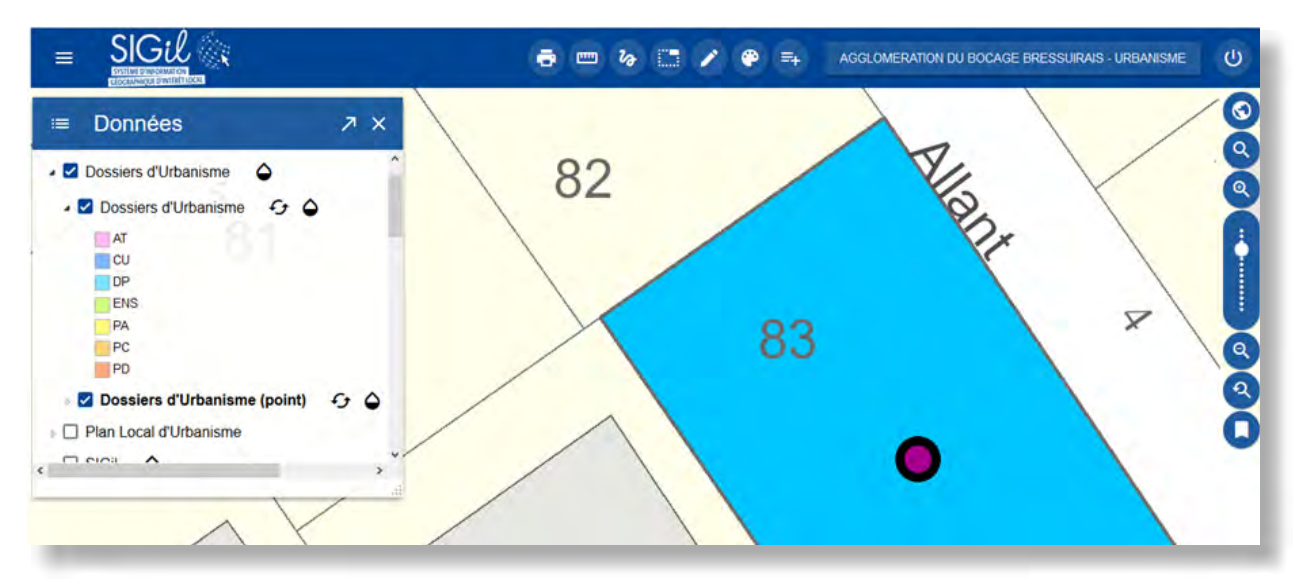

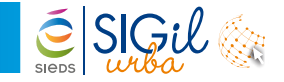

## Renseigner automatiquement la partie réglementaire de votre dossier

Après avoir implanté votre dossier d'urbanisme dans la cartographie, il est possible faire remonter automatiquement les données de votre document d'urbanisme dans la partie « **Instruction / Règlements** » du SIGil'urba.

À noter : seules les données suivantes remontent de manière automatique :

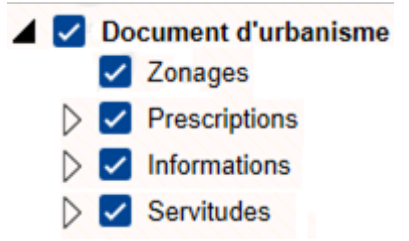

Si vous souhaitez renseigner plus de données dans la partie règlementaire de votre dossier d'urbanisme telles que les données environnementales, vous devrez les ajouter manuellement.

| (Instruction) (CReglements) | Referentiel PLU SIG        |
|-----------------------------|----------------------------|
| Zonage                      | Ajouter Modifier Supprimer |
| Servitudes                  | Ajouter Modifier Supprimer |
| Autres périmètres           | Ajouter Modifier Supprimer |
| Sectorisation               | Ajouter Modifier Supprimer |
| Equipements                 | Ajouter Modifier Supprimer |
| Taxes et participations     | Ajouter Modifier Supprimer |

- 2. Basculer sur la cartographie.
- 3. Possibilité de supprimer une donnée que vous ne souhaitez pas faire remonter dans la partie règlementaire de votre dossier.
- 4. Cliquer sur « Exporter ».
- 5. Basculer à nouveau sur le SIGil'urba.

| ≡ Données ↗ ×                 | -    |                                                 |                                                                                                    |           |         |              |          |
|-------------------------------|------|-------------------------------------------------|----------------------------------------------------------------------------------------------------|-----------|---------|--------------|----------|
| Chantiers - @ccords79         | D    | ocuments d'urb                                  | anisme                                                                                                    |           |         | 1.1          | 3        |
| Dossiers d'Utanisme - SIGEuta | Туре | Nom                                             | Commentaire                                                                                                    | Règlement | Recouv. | %<br>Recouv. | Action   |
| Document d'urbanisme          | ZU   | Ub1                                             | Tissu urbain contemporain des bourgs et villes.<br>Commune incluse dans les zones de développement<br>périurbaine et rurale | règlement | 703     | 100%         | 0        |
| Réseaux et investigations     | 15   | Zonage d'assainissement<br>collectif (STEP-ZAC) |                                                                                                    | règlement | 703     | 100%         | 8        |
| Mobilité                      | AS   | EgliseSaintAmand                                | AC1:Périmètre des abords                                                                                                    | réglement | 703     | 100%         | 8        |
|                               | 7    |                                                 |                                                                                                    | 1         |         | 4            | Deporter |

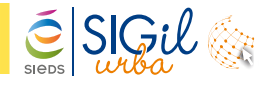

## Renseigner automatiquement la partie réglementaire de votre dossier

6. Les données sont désormais intégrées dans la partie « Instruction / Règlements » de votre dossier d'urbanisme. Il suffit de cliquer sur « Enregistrement » pour sauvegarder les données.

| ▼ Zonage       |                                                       |             |         |                                                       | Ajoute | Modifier Supprimer                                                                                                    |  |
|----------------|-------------------------------------------------------|-------------|---------|-------------------------------------------------------|--------|----------------------------------------------------------------------------------------------------|--|
| Туре           | Nom                                                   | Pourcentage | Surface | Commentaires                                          |        | Détail                                                                                                    |  |
| PLU            | Ub1 : Tissu urbain contemporain des bourgs et villes. | 100,00      | 703     | Ub1 : Tissu urbain contemporain des bourgs et villes. | Commu_ | 0 - 703 m² - 100,00 %                                                                                                    |  |
| ▼ Servitudes   |                                                       |             |         |                                                       | Ajoute | Modifier Supplimer                                                                                                    |  |
| Туре           | Nom                                                   | Pourcentage | Surface | Commentaires                                          |        | Détail                                                                                                    |  |
| SUP            | AC1:Périmètre des abords : EgliseSaintAmand           | 100,00      | 703     | AC1.Périmètre des abords                              |        | 0 - 703 m² - 100,00 %                                                                                                    |  |
| ▼ Autres péri  | mètres                                                |             |         |                                                       | Ajoute | Modifier Supprimet                                                                                                    |  |
| Type           | Nom                                                   | Pourcentage | Surface | Commentaires                                          | _      | Détail                                                                                                    |  |
| PAU            | Zonage dassainissement collectif (STEP-ZAC)           | 100,00      | 703     | Zonage d'assainissement collectif (STEP-ZAC)          |        | 0 - 703 m* - 100,00 %                                                                                                    |  |
| ► Sectorisatio | on                                                    |             |         |                                                       | Ajoute | er Modifier Supplimer                                                                                                    |  |
| - Equinamen    | ts                                                    |             |         |                                                       | Ajoute | er Modifier Supprimer                                                                                                    |  |
| - Edabergen    |                                                       |             |         |                                                       |        | And Andrewson and Andrewson and |  |

Les fiches astuces du SIGil'urba sont disponibles en ligne sur notre site Internet : <u>www.sieds.fr</u>

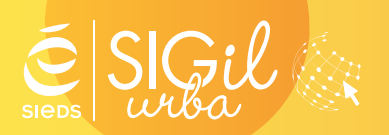

SIEDS - Service SIGil 14 rue Notre Dame - CS 98 803 - 79 028 NIORT Cédex Tel : 05 49 32 32 80 | Mail : <u>sigil@sieds.fr</u>